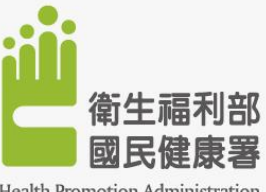

Health Promotion Administration, Ministry of Health and Welfare

1

### [成人預防保健暨慢性疾病防治資訊系統]

# 健康醫院網絡線上系統操作說明 醫學中心/區域醫院版-健康醫院網絡申請作業流程

### 衛生福利部國民健康署

「經費由國民健康署運用菸品健康福利捐支應」 版次1140520

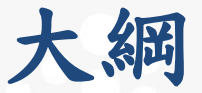

### 健康醫院網絡(醫中、區域)作業項目

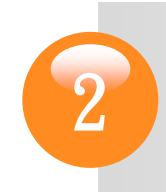

健康醫院網絡(醫中、區域)各項作業系統 操作說明

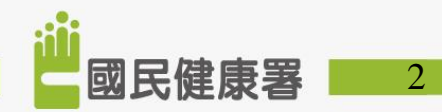

# 健康醫院網絡(醫中、區域)-作業項目

|             | 健康醫院網絡<br>(舊會員)          | 健康醫院網絡<br>(新會員)          |
|-------------|--------------------------|--------------------------|
| 1.健康醫院網絡資料表 | $\bigcirc$               | $\bigcirc$               |
| 2. 糖尿病申請書   | 有申請加入糖尿病健康<br>促進機構(新會員)  | 有申請加入糖尿病健康<br>促進機構(新會員)  |
| 3. 腎臟病申請書   | 有申請加入腎臟病健康<br>促進機構(新會員)  | 有申請加入腎臟病健康<br>促進機構(新會員)  |
| 4. 自我評估表    |                          | $\bigcirc$               |
| 5. 糖尿病自評表   | 有申請加入糖尿病健康<br>促進機構(新會員)  | 有申請加入糖尿病健康<br>促進機構(新會員)  |
| 6. 腎臟病自評表   | 有申請加入腎臟病健康<br>促進機構 (新會員) | 有申請加入腎臟病健康<br>促進機構 (新會員) |
| 7. 自我總評     |                          | $\bigcirc$               |

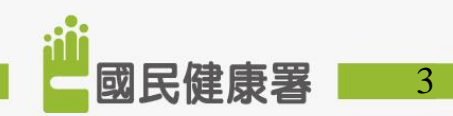

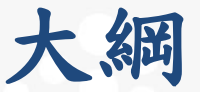

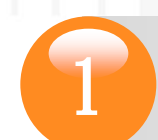

### 健康醫院網絡(醫中、區域)作業項目

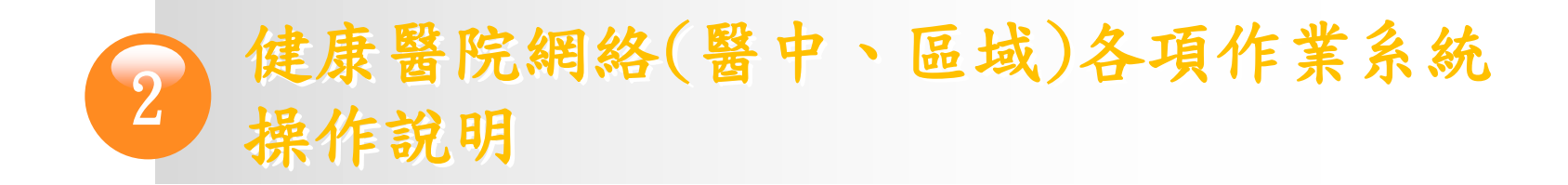

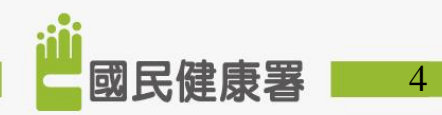

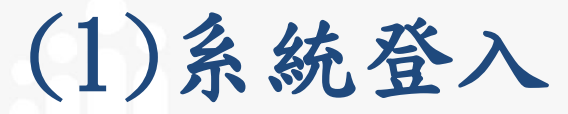

### •網址:<u>https://hpdcs.hpa.gov.tw</u>

1點選服務登入

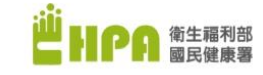

成人預防保健 暨 慢性疾病防治資訊系統

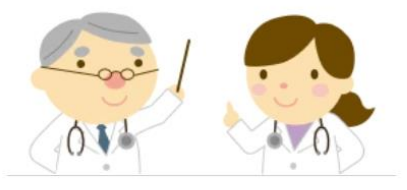

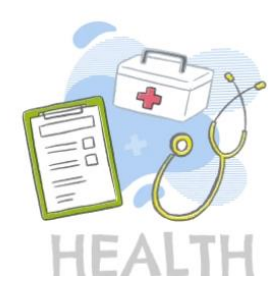

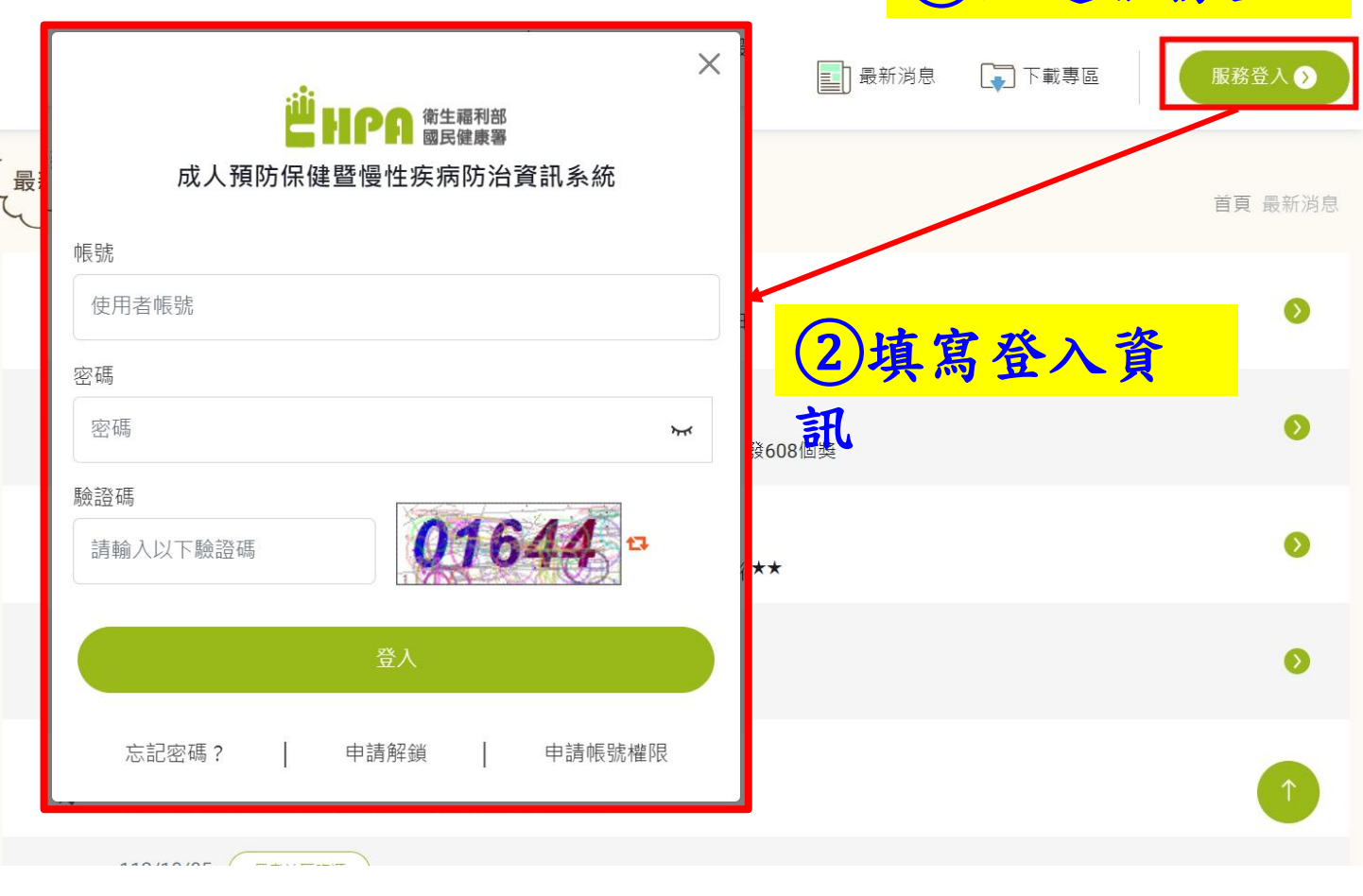

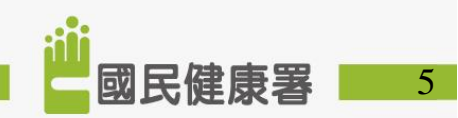

| (2)功能量                                       | <b>罢</b> 項                                                              | ₩機構專區         |   |    |
|----------------------------------------------|-------------------------------------------------------------------------|---------------|---|----|
|                                              |                                                                         | 健康醫院網絡(醫中、區域) | ~ |    |
| 山 日 日 御生福利部 國民健康署                            | ■ ④功能選擇:                                                                | - 申請作業        | ~ | •  |
| 成人預防保健 暨<br>慢性疾病防治資訊系統                       | (最新消息)                                                                  | • 健康醫院網絡資料表   |   | 肖息 |
|                                              | 系統名: LB-整合平台                                                            | • 糖尿病申請書      |   | ~  |
| 011                                          | <ul> <li>★ 110/08/24 整合平台</li> <li>【公告】因應COVID-19疫情,即日起帳號申請፤</li> </ul> | • 腎臟病申請書      |   |    |
| ₩構專區                                         | ★ 110/04/29 整合平台<br>請多加利用「系統帳號權限申請、管理者帳號管                               |               |   |    |
| 健康醫院網絡(醫中、區域) ✓                              | 111/12/06 健康醫院2.0                                                       | - 報告作業        | ~ |    |
| <ul> <li>         ・健康醫院網絡資料表     </li> </ul> | ★ 111年健康醫院精進健康促進品質選拔<br>110/09/02 成人預防保健服務                              | • 自我評估表       |   |    |
| ③子系統選擇<br>認證專區_健身                            | 公告HCV Reflex Testing申報方<br><b>医醫院網絡</b>                                 | • 糖尿病自評表      |   |    |
| (醫中、區域)                                      |                                                                         | • 腎臟病自評表      |   |    |
|                                              |                                                                         | • 自我總評        |   | 6_ |

(3)頁面功能

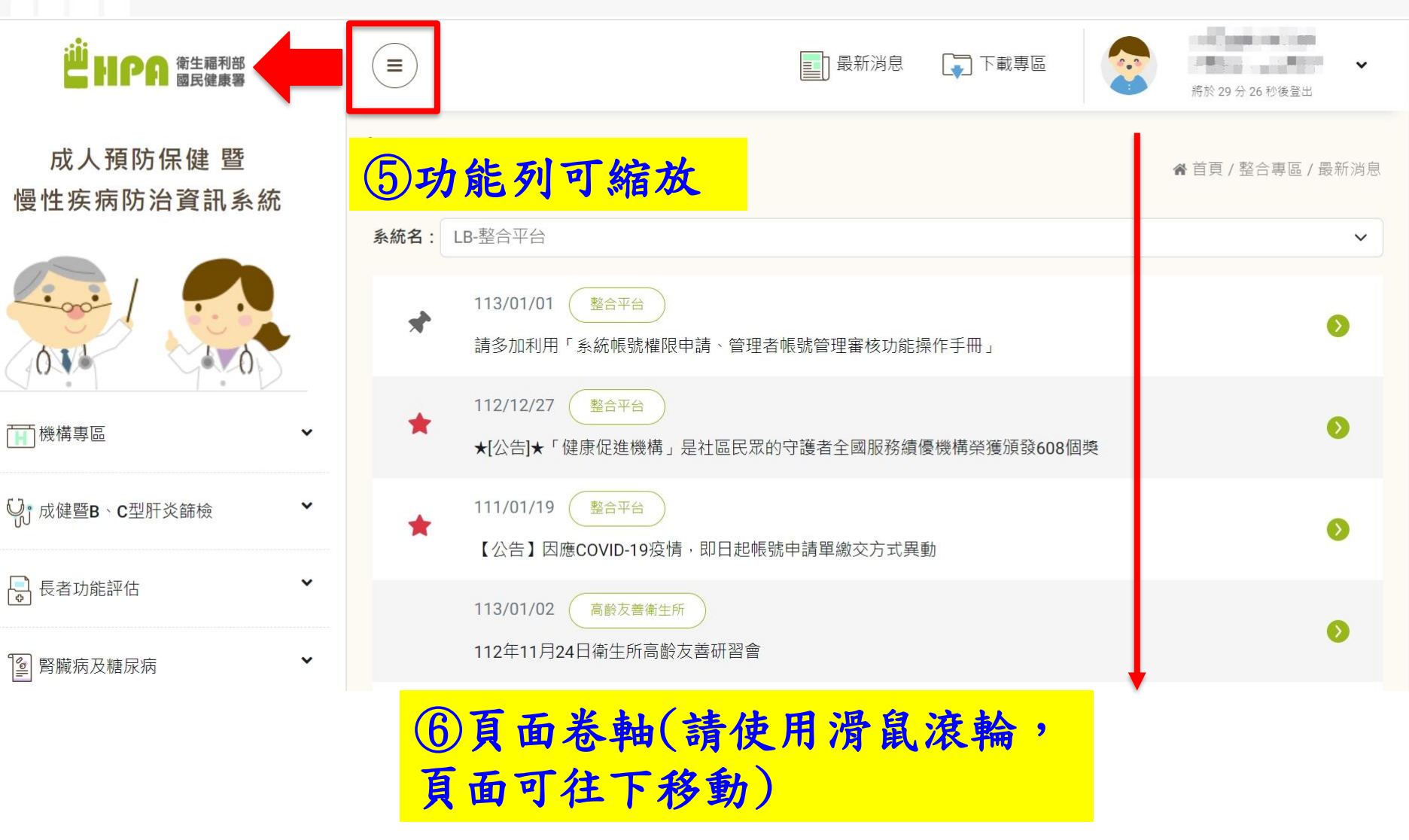

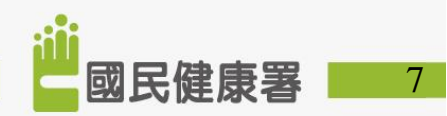

■申請作業

- 1) 健康醫院網絡資料表
- 2) 糖尿病申請書
- 3) 腎臟病申請書

■報告作業

- 1) 自我評估表
- 2) 糖尿病自評表
- 3) 腎臟病自評表
- 4) 自我總評

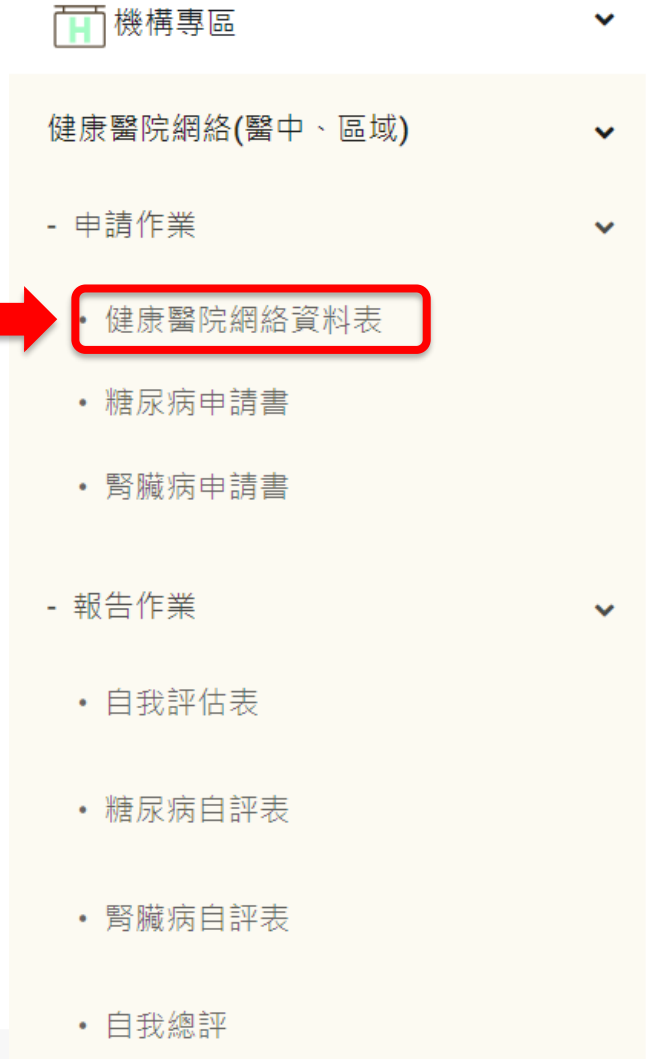

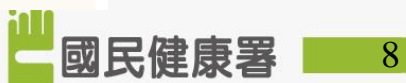

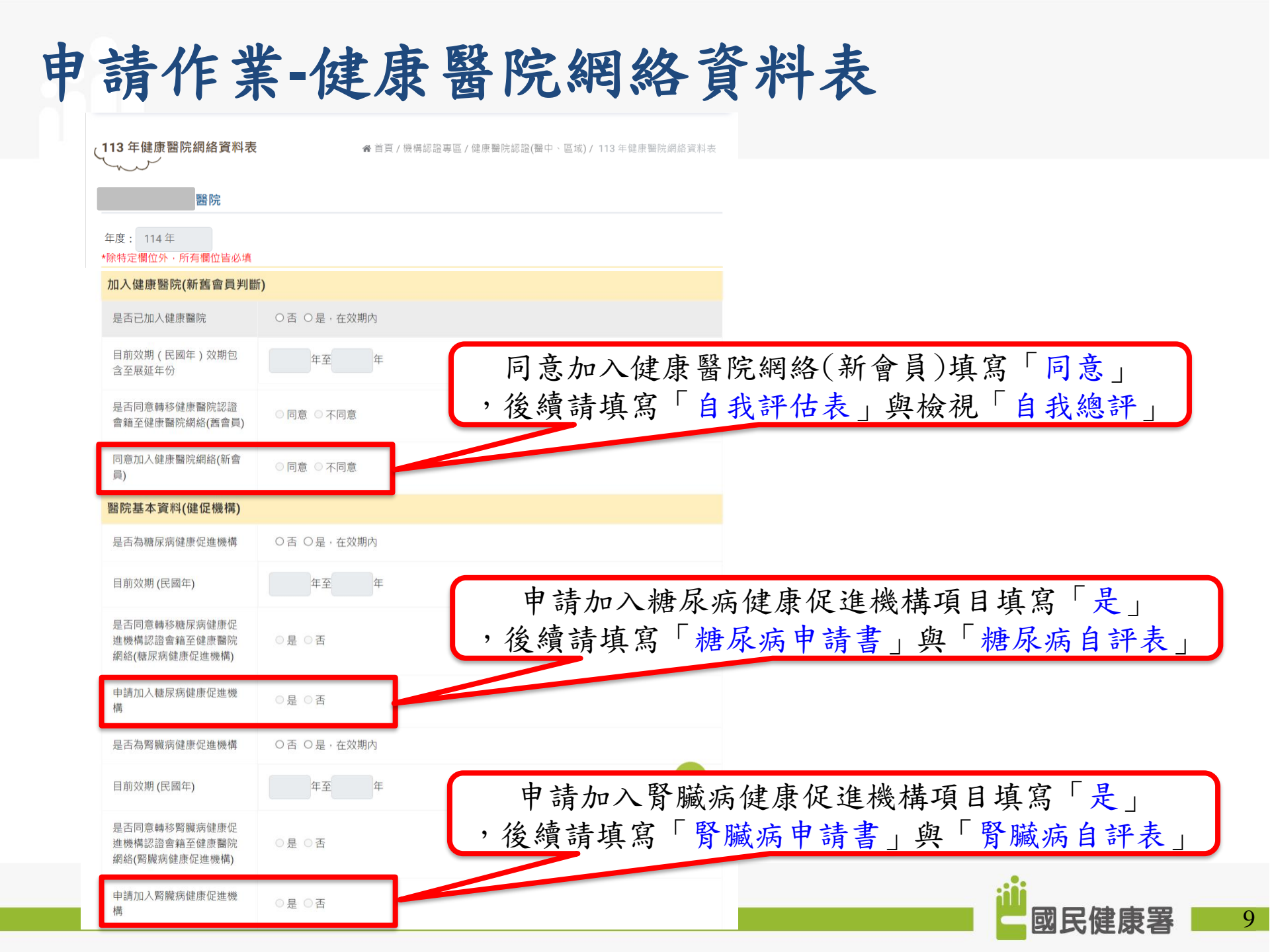

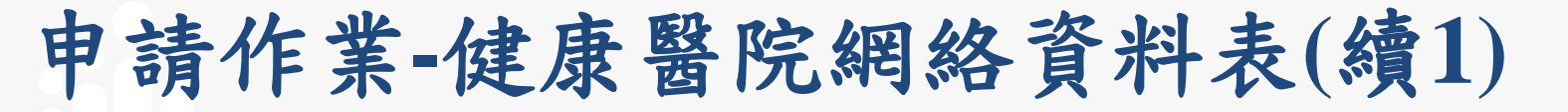

殿炉甘木容料

| 西阮坓牛貞科           |                                                                                                    |                                                                                                    |
|------------------|----------------------------------------------------------------------------------------------------|----------------------------------------------------------------------------------------------------|
| 郵遞區號             | 查詢並帶入郵遞區號                                                                                                    |                                                                                                    |
| 地址               |                                                                                                    |                                                                                                    |
| 電話               |                                                                                                    |                                                                                                    |
| 負責人              |                                                                                                    |                                                                                                    |
| 負責人職稱            |                                                                                                    |                                                                                                    |
| 成立日期<br>(開業許可日期) |                                                                                                    | 崔命昌右侍田鸿大会结,                                                                                                    |
| 醫院層級             | 〕醫學中心 ● 區域醫院                                                                                                    | <b>百曾只有使用迎</b> 伞示统<br>多体 次 似 白 和 <del>世</del> 、 十 左 座 仏 <del>山</del> 田                                                                                  |
| 醫院分類             | ) 醫院<br>) 慢性醫院<br>) 精神科醫院<br>) 中醫醫院<br>) 牙醫醫院<br>) 性侵害犯罪加害人強制治療醫院                                                                                                    | 、基本資料及聯絡資料,可編輯<br>資料後,「暫存」與「送出」                                                                                                    |
| 醫院就醫科別           | 全選         一不分科       家醫科       內科       小兒科         一骨和       神經外科       泌尿科       耳鼻喉科       眼科         一神經外科       復健科       堅形外科       急診醫學科         沖經科       復健科       整形外科       急診醫學科         洗腎科       牙科       中醫科       血藤醉科       放射線科         放射       一小職血管內科       一胸腔内科       腎臟內科         血液腫瘤科       內分泌科       ○感染科       酒醫科       四胎腔暨重症加護         心臟血管外科       一胸腔外科       消化外科       小兒外科       新生兒科         日家護理       放射診斷科       ○放射腫瘤科       □如腔顎面外科       ●勞椎骨科 | □gg產科<br>□皮g局科<br>□皮g局科<br>□gg和和<br>□gg建和<br>□gggAg和<br>□gggAg和<br>□gggAg和<br>□gggAg和<br>□gggAg和<br>□gggAg和<br>□gggAg和<br>□gggAg和<br>□gggAg和<br>□gggAg和 |
| 一般病床床數           | 註: 一般病床包含急性一般病床、精神急性一般病床、慢性一般病床、精神慢性一般病床。                                                                                                    |                                                                                                    |

| 是否執行本署成人預防保健<br>服務                                                                             | 〇是 〇否                                                                                                    |                                                        |
|------------------------------------------------------------------------------------------------|----------------------------------------------------------------------------------------------------|--------------------------------------------------------|
| 組別判斷<br>(本項由系統自行判斷)                                                                            | <ul> <li>1.健康醫院舊會員</li> <li>2.健康醫院新會員(醫學中心暨區域醫院)</li> <li>3.健康醫院新會員(地區醫院A組別)</li> <li>4.健康醫院新會員(地區醫院B組別)</li> <li>5.健康醫院新會員(地區醫院C組別)</li> </ul>                                                                                                 | 系統依照醫院所填寫之同意申請加<br>健康醫院網絡(新舊會員)、醫院層<br>、一般疾疾病數、是不執行本異式 |
| 預防保健服務項目 <b>(</b> 可複選)                                                                         | <ul> <li>□提供國民健康署成人預防保健服務</li> <li>□提供國民健康署BC肝篩檢服務</li> <li>□提供國民健康署大腸癌篩檢</li> <li>□提供國民健康署子宫頸癌篩檢</li> <li>□提供國民健康署百腔癌篩檢</li> <li>□提供國民健康署加腔癌篩檢</li> <li>□提供國民健康署防密篩檢</li> <li>□場供國民健康署兒童預防保健服務</li> <li>□提供國民健康署孕婦產檢服務</li> <li>□皆無</li> </ul> | 預防保健服務等欄位進行組別判斷                                        |
| 備註                                                                                             |                                                                                                    |                                                        |
| 代表人及聯絡人資料                                                                                      |                                                                                                    |                                                        |
| <ul> <li>◆ t表1姓名</li> <li>(建議由書院長級以上培<br/>任)</li> <li>◆ t表2姓名</li> <li>(建議由書 任級擔任 )</li> </ul> | 點選「↓」可以展開欄化                                                                                                    | 立填寫資料                                                  |
| <ul> <li>◆ 式表2姓名</li> <li>(建議由当任級擔任)</li> <li>◆ 页政聯絡人姓名</li> </ul>                             |                                                                                                    |                                                        |

■國民健康署 11

**最近一次修改人時**尚未存檔

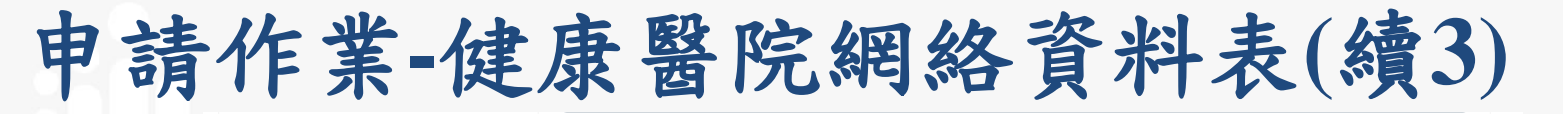

| 代表人及聯絡人資 | 翻 |
|----------|---|
|----------|---|

| ◆ 代表1姓名<br>(建議由副院長級以上擔<br>任) |                            |            |
|------------------------------|----------------------------|------------|
| ◆ 代表2姓名<br>(建議由主任級擔任)        |                            |            |
| ↑ 行政聯絡人姓名                    |                            |            |
| 行政聯絡人部門                      | <b>你</b> 初所右期位比它敕值官币 惊 「 送 | <u>н</u> , |
| 行政聯絡人職稱                      | 系統會檢核相關填寫邏輯是否正確            | ,錯誤        |
| 行政聯絡人電話                      | 即會出現提示訊息,成功送出申請            | 余統會        |
| 行政聯絡人手機                      | 目動發信給使用者,田安辨単位進作業          | 打番核        |
| 若有部分資訊<br>成,可先點選             | 尚未填寫完<br>「暫存」              |            |
|                              | 暫存 送出                      | 國民健康署      |

### 資料繳交通知信

### 【健康醫院網絡(區域醫院)】資料繳交成功 D №件厘×

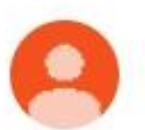

hpdcs.pmo@gmail.com

寄給 我、密件副本:————

您好,

健康醫院網絡(區域醫院)資料已繳交成功, 如有任何問題,請洽詢委辦單位, 謝謝您。

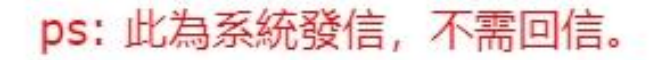

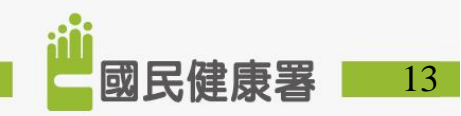

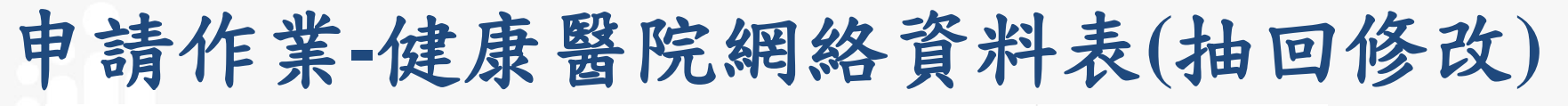

| 代表人及聯絡人資料                                                 |                               |                 |
|-----------------------------------------------------------|-------------------------------|-----------------|
| ◆ 代表1姓名<br>(建議由副院長級以上擔<br>任)                              |                               |                 |
| ◆ 代表2姓名<br>(建議由主任級擔任)                                     |                               |                 |
| ↑ 行政聯絡人姓名                                                 |                               |                 |
| 行政聯絡人部門                                                   |                               |                 |
| 若需要更<br>人資料,<br>代表及行.<br><sup>行政聯絡人傳真<sub>罪必項</sub></sup> | 換代表人及聯絡<br>可先點選「儲存<br>政聯絡人資料」 | <b>改資料表內容</b> , |
| 最近一次修改人時                                                  | 儲存代表及行政聯絡人資訊 抽回修改             |                 |
| <b>最近一次審核人時</b> 尚未                                        | 審核                            |                 |
| 退回原因                                                      |                               |                 |
|                                                           | 審核記錄查詢                        | 國民健康署 14        |

■申請作業

- 1) 健康醫院網絡資料表
- 2) 糖尿病申請書
- 3) 腎臟病申請書
- ■報告作業
  - 1) 自我評估表
  - 2) 糖尿病自評表
  - 3) 腎臟病自評表
  - 4) 自我總評

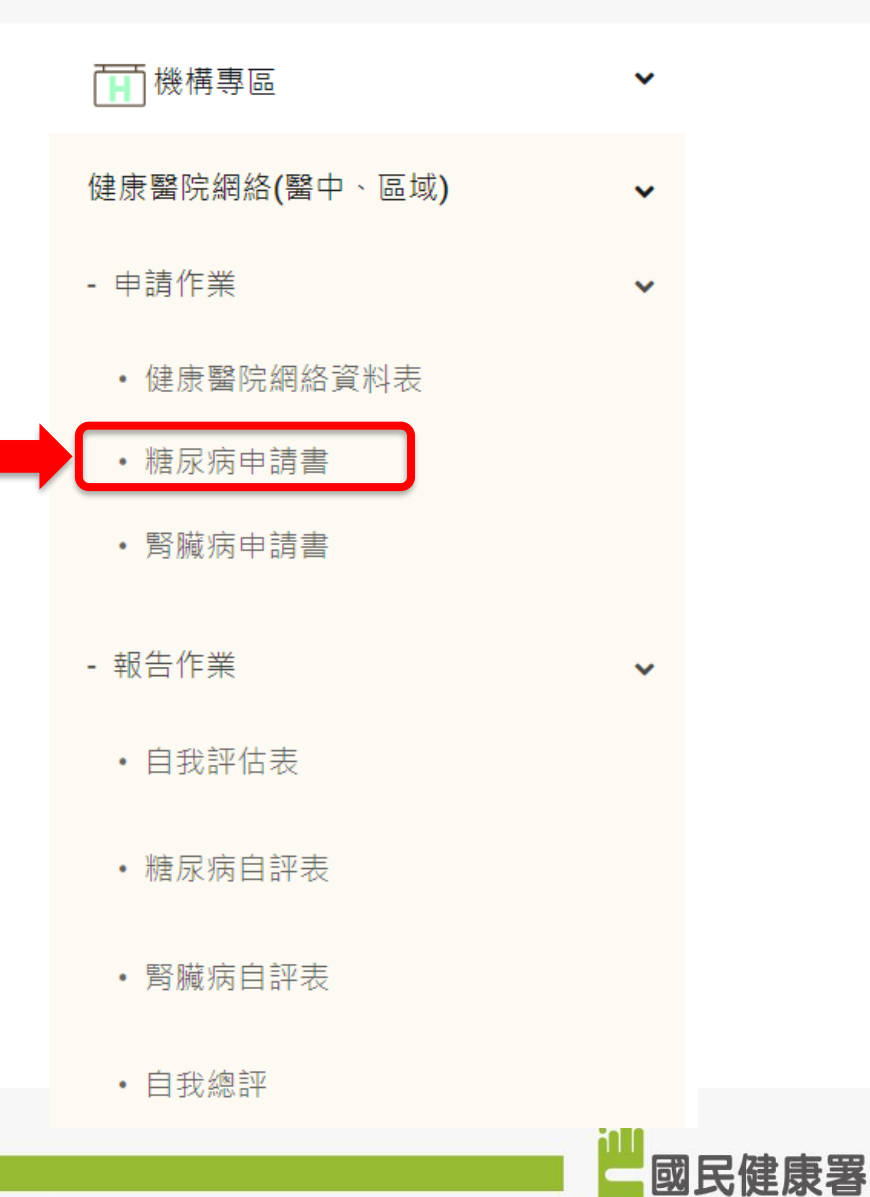

15

| 度:<br>14年 |        |        |       |                                  |                               | 友善列印  | 印<br>印    |
|-----------|--------|--------|-------|----------------------------------|-------------------------------|-------|-----------|
| 、醫療院      | 所基本資料  |        |       |                                  |                               |       |           |
| 醫療院所名和    | 爯      |        |       |                                  |                               |       |           |
| 醫療院所負責    | 責醫師姓名  |        |       |                                  | 系統                            | 充自動帶  | 带入健康醫院    |
| 也址        |        |        |       |                                  | 人 網                           | 絡資料   | 表內的資料     |
| 醫療院所層網    | 汲      |        | 醫學中心  |                                  |                               |       |           |
| 、糖尿病      | 健康促進機構 | 冓醫療團隊相 | 關資料   |                                  | _                             |       |           |
| 医國隊負責     | 醫師     |        |       |                                  |                               |       |           |
| s團隊聯絡,    | ٨      |        |       |                                  |                               |       |           |
| 絲絡電話      |        |        |       |                                  |                               |       |           |
| 東百        |        |        |       |                                  |                               |       |           |
|           |        |        |       |                                  |                               |       |           |
| -mail     |        |        |       |                                  |                               |       |           |
| 團隊名單      |        |        |       |                                  |                               |       | 團隊名單可新增多筆 |
| 姓名        | 單位     | 職稱     | 身分證字號 | 專業或專科證書字號(醫<br>師、營養師、護理師及<br>其他) | 糖尿病合格衛教人員<br>證書號及共同照護認<br>證字號 | 專(兼)任 | 團隊成員資料    |
|           |        |        |       |                                  |                               | 兼任 ◎  |           |
|           |        |        |       |                                  |                               | 考注 し  |           |

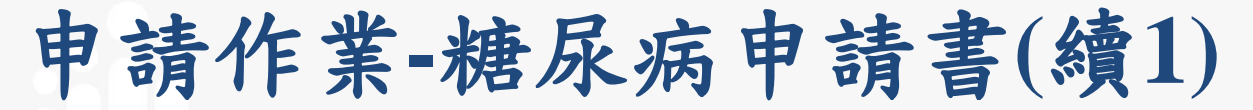

### 四、糖尿病健康促進機構相關照護設備表

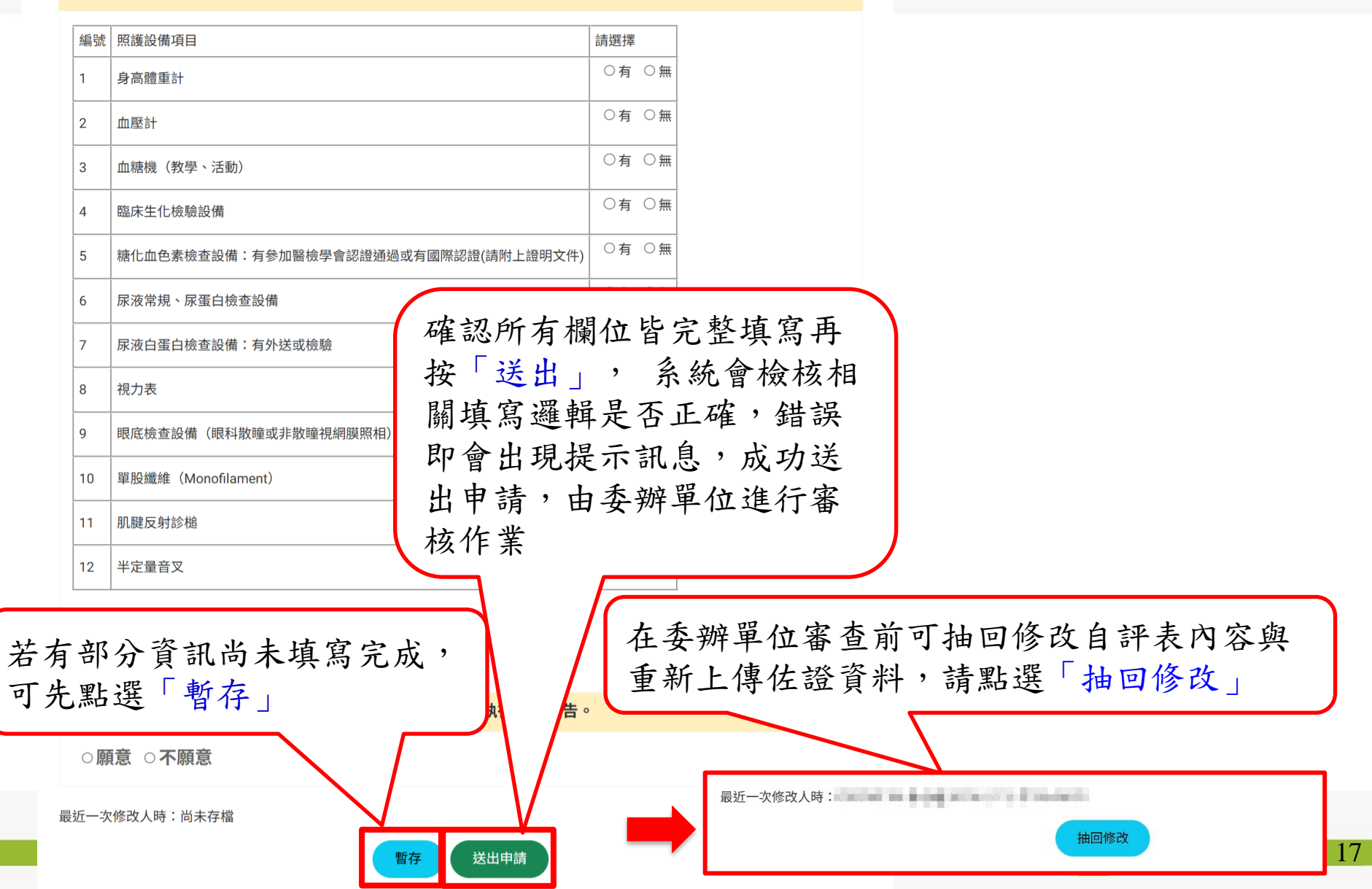

■申請作業

- 1) 健康醫院網絡資料表
- 2) 糖尿病申請書
- 3) 腎臟病申請書
- ■報告作業
  - 1) 自我評估表
  - 2) 糖尿病自評表
  - 3) 腎臟病自評表
  - 4) 自我總評

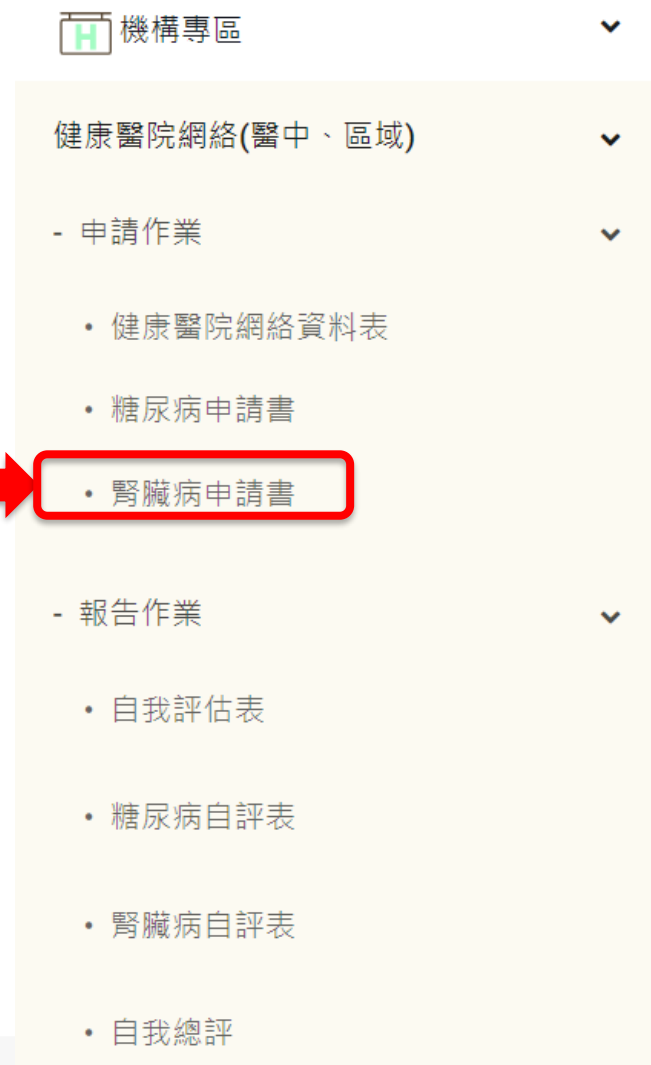

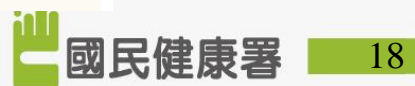

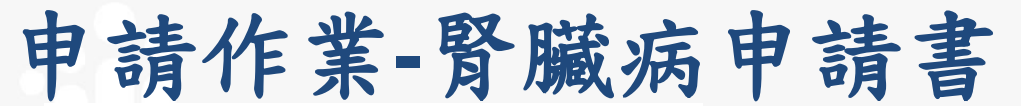

|   |     | 823 | ÷   | d b | 1.12 | -  |
|---|-----|-----|-----|-----|------|----|
| 1 | 129 | 123 | 100 | -   |      | 12 |
| ∕ |     |     |     |     | ~    |    |
|   |     |     |     |     |      |    |

▲ 首頁 / 機構專區 / 健康醫院認證(醫中、區域) / 腎臟病申請書

友善列印

團隊名單可新增多筆

團隊成員資料

年度:

|  |  | _ |
|--|--|---|

適用院所:加入全民健康保險末期腎臟病前期(Pre-ESRD)之病人照護與衛教計畫之機構適用

| 一、醫療院所         | 基本資料                                                                        |
|----------------|-----------------------------------------------------------------------------|
| 醫療院所名<br>稱     |                                                                             |
| 醫療院所負<br>責醫師姓名 |                                                                             |
| 地址             |                                                                             |
| 醫療院所層<br>級     | 低減醫院(若醫院同時具全民健康保險初期慢性腎臟病醫療給付改善方案及未期腎臟病前期(Pre-ESRO)之病人則濾與衛救計<br>書,請填寫此申請書為主) |
| 參與「腎臟病師        | ā康促進機構」 國際                                                                  |
| 圈隊負責醫<br>師     | <b>間厚制结人</b><br>(这件人)                                                       |
| 職稱             | 聯結電話                                                                        |

| 職稱         | 聯絡電話 |       |
|------------|------|-------|
| 郵件收件人      | 戰稱   | □同聯絡人 |
| 郵件郵寄地<br>址 | 單位   |       |
| 郵件郵寄E-     |      |       |

### 二、腎臟病健康促進機構醫療團隊相關資料

| 25期時第字號,日<br>25期時第字號,日<br>25期時第字號,四<br>15月<br>25月<br>25月<br>25月<br>25月<br>25月<br>25月<br>25月<br>25月<br>25月<br>2 | 證明 專(:<br>應尿 任     | 兼) |
|----------------------------------------------------------------------------------------------------|--------------------|----|
|                                                                                                    | 兼任<br>●<br>専任<br>○ | ÷  |

### (CKD圳練班證書字號或Early CKD上課證明字號或腎臟照瘘衝教師核定證書字號或糖尿病合格衝教

三、資料與紀錄保存:患者資料紀錄完整,並有資料可查詢

○ 有 ○ 沒有 如病歷表或個案資料須可備查

四、貴院腎臟照護衛教師人數

專職 人;兼職 人 【腎臓照護衛教師:確實有執行 CKD病患衛教工作者;不含透析室護理人員】

五、貴院是否有參加健保署初期慢性緊臟病醫療給付改善方案?

○有 ○沒有

### 六、貴院是否有參加健保署Pre-ESRD預防性計劃及病人衛教計劃?

○有 ○沒有

七、貴院是否為糖尿病健康促進機構或糖尿病共照網?

○是 ○不是

八、貴院是否有加入成為「健康醫院」?

○是 ○不是

### 九、113年度Stage 1-5收案成效:(若尚未收案請填寫 "0")

1、113年1月1日至113年12月31日各Stage新收案之個案數(包含已結案之個案數):

| Stage        | Stage 1 | Stage 2 | Stage 3a | Stage 3b | Stage 4 | Stage 5 |
|--------------|---------|---------|----------|----------|---------|---------|
| 個案數, n       |         |         |          |          |         |         |
| 年齡層分<br>佈, n |         |         |          |          |         |         |
| <20歲         |         |         |          |          |         |         |
| 20≦~<<br>45歲 |         |         |          |          |         |         |
| 45≦~<<br>65歲 |         |         |          |          |         |         |
| 65≦~<<br>75歲 |         |         |          |          |         |         |
| ≧75歲         |         |         |          |          |         |         |

如有申報健保署Pre-ESRD計劃者,請填寫貴院所113年1月~12月之收案數。

| 1. 申報健保署P3402C 個案數: | А |
|---------------------|---|
| 2. 申報健保署P3403C 個案數: | А |
| 3. 申報健保署P3404C 個案數: | А |

4. 申報健保署P3405C 個案數:

5. 申報健保署P3406C 個案數

6. 申報健保署P3407C 個案 7. 申報健保署P3408C 個家

7. 甲酸键 ##94080 @# 選取檔案上傳佐證資料(限pdf)

送出申請

(請填寫附件114年度腎臟病健康促進機構自評者

十二、簡述貴院去年(113年)腎臟病衛教執行工作內容。

選擇檔案 未選擇任何檔案

暫存

X

X

十三、願意接受實地訪查(或線上訪查)評審,並每年繳交機構執行成果報告。

連續2年未提交成果報告者,將取消其機構證書效期

○願意 ○不願意

最近一次修改人時:尚未存檔

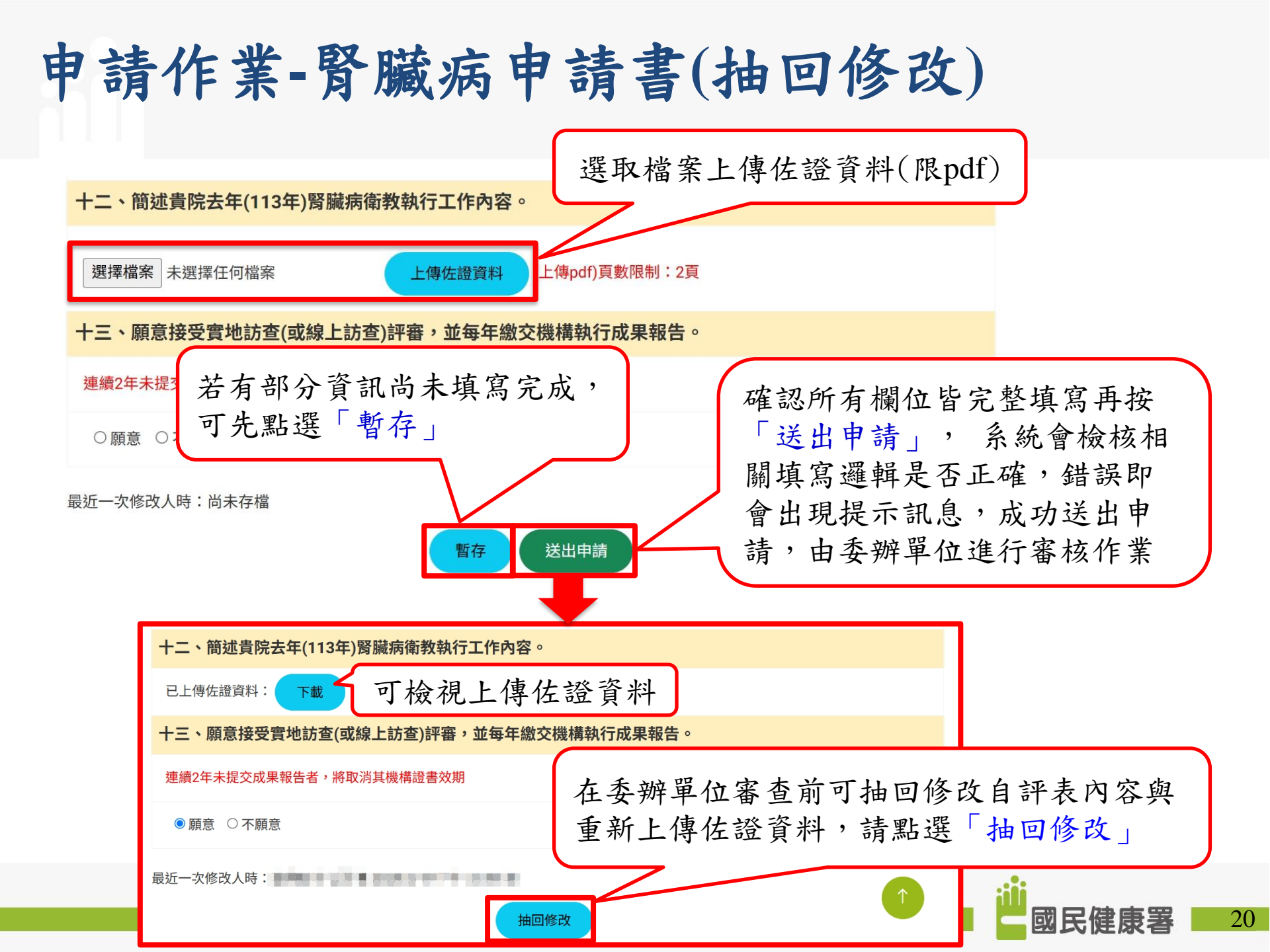

### ■申請作業

- 1) 健康醫院網絡資料表
- 2) 糖尿病申請書
- 3) 腎臟病申請書
- ■報告作業
  - 1) 自我評估表
  - 2) 糖尿病自評表
  - 3) 腎臟病自評表
  - 4) 自我總評

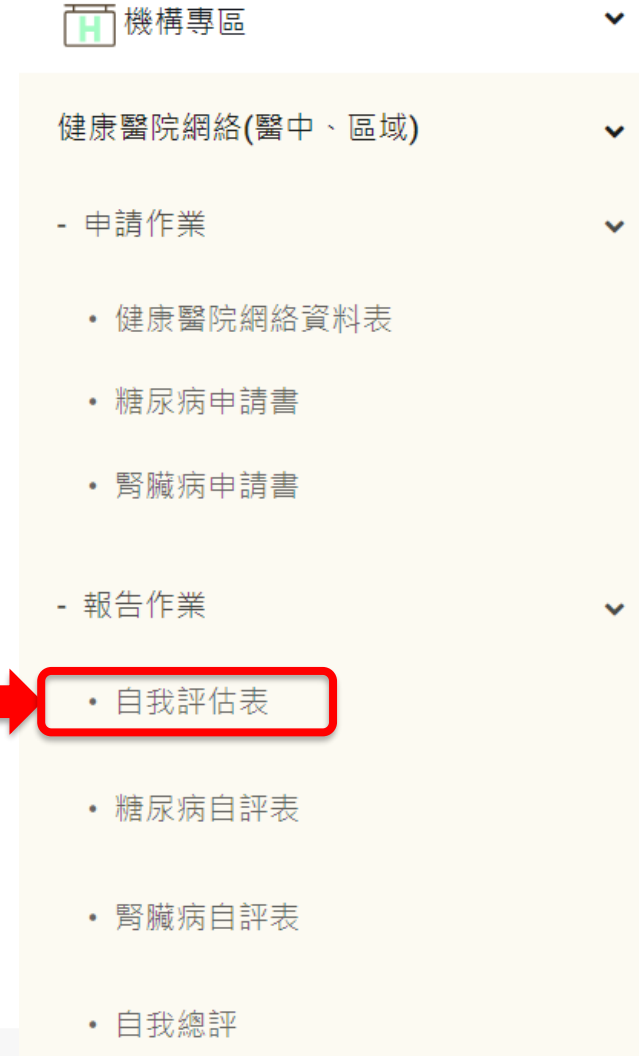

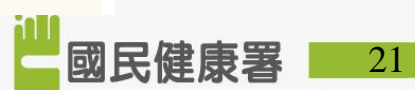

# 報告作業-自我評估表

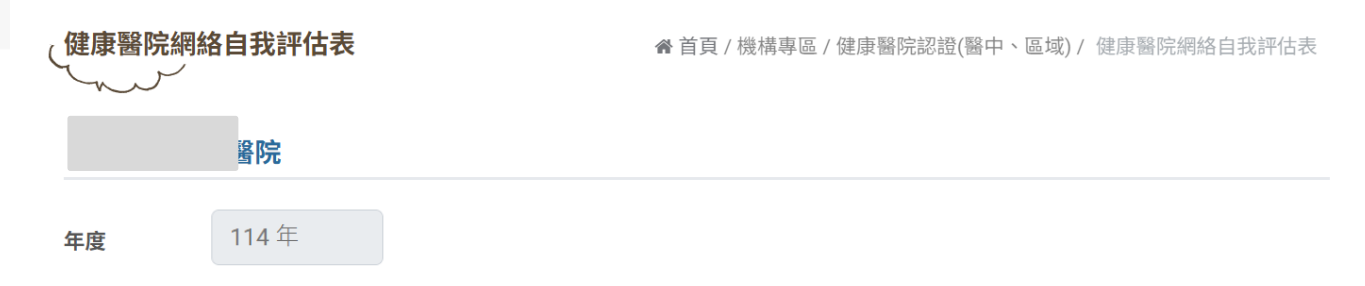

### 自我評估表

- 1. 醫學中心暨區域醫院須勾選78條自評條文(●完成○部分完成●未完成),並於網絡效期4年內,至少針對48條條文達「部分完成」或 「完成」。
- 2. 地區醫院分為A、B、C組,皆需勾選52條自評條文(●完成○部分完成●未完成),26條地區醫院免評項目得不勾選,並於網絡效期4 年內,A、B、C組分別至少針對至少40條、32條及24條條文達「部分完成」或「完成」。
- 3. 申請第1年,除於自評表勾選自評條文外,申請時填寫自評表規劃說明(醫中區域至少12條、地區A組至少10條、地區B組至少8條及 地區C組至少6條),需包含必選條文(1.1.1.1、2.1.1.1、2.1.1.2、3.1.1.2)。
- 4. 於每年健康醫院網絡年度報告開放填寫時,填寫當年度規劃說明之成果及下一年度規劃說明(醫中區域至少12條、地區A組至少10) 條、地區B組至少8條及地區C組至少6條);效期內各年度以此類推辦理,每項建議字數為300字以內。
- 5. 健康醫院網絡自我評估表WORD檔,供醫院下載檢視。 檔案下載

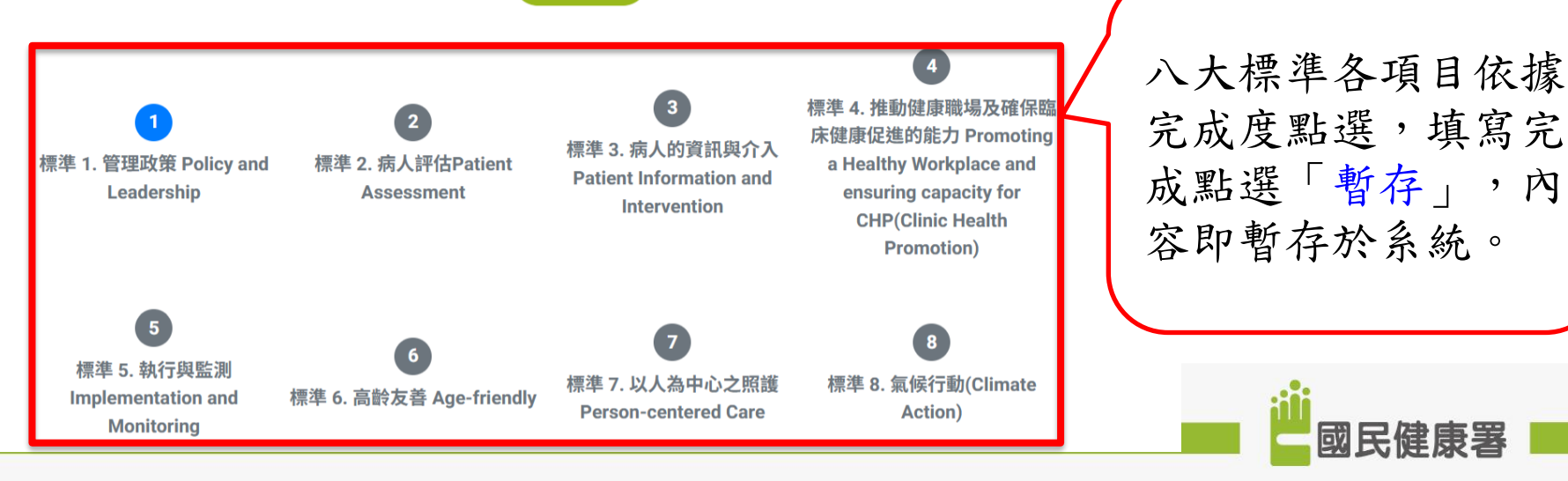

國民健康著

22

報告作業-自我評估表(續1)

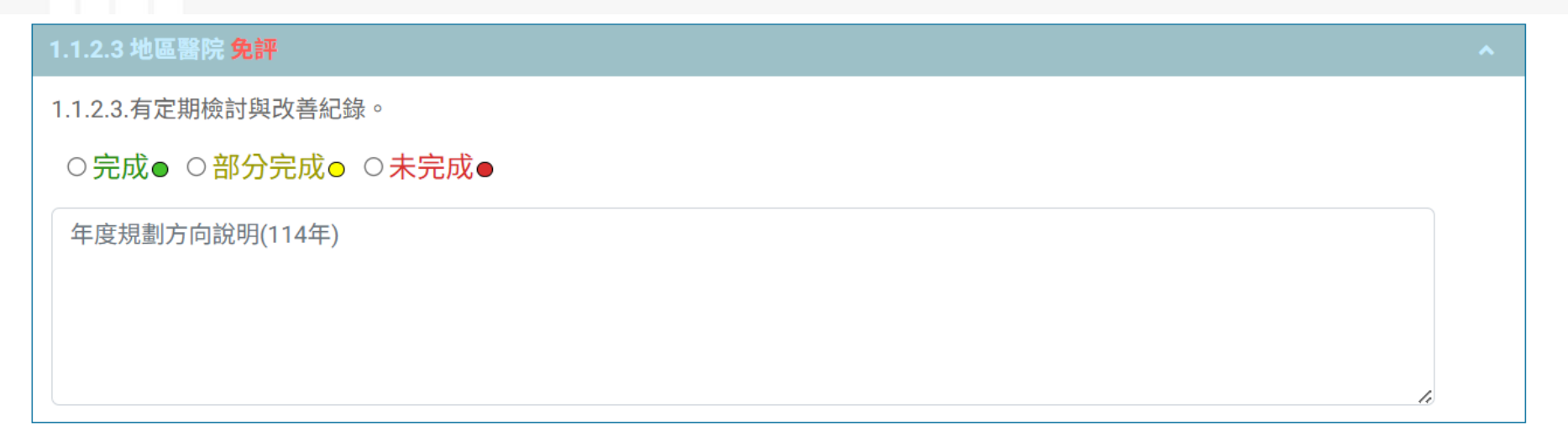

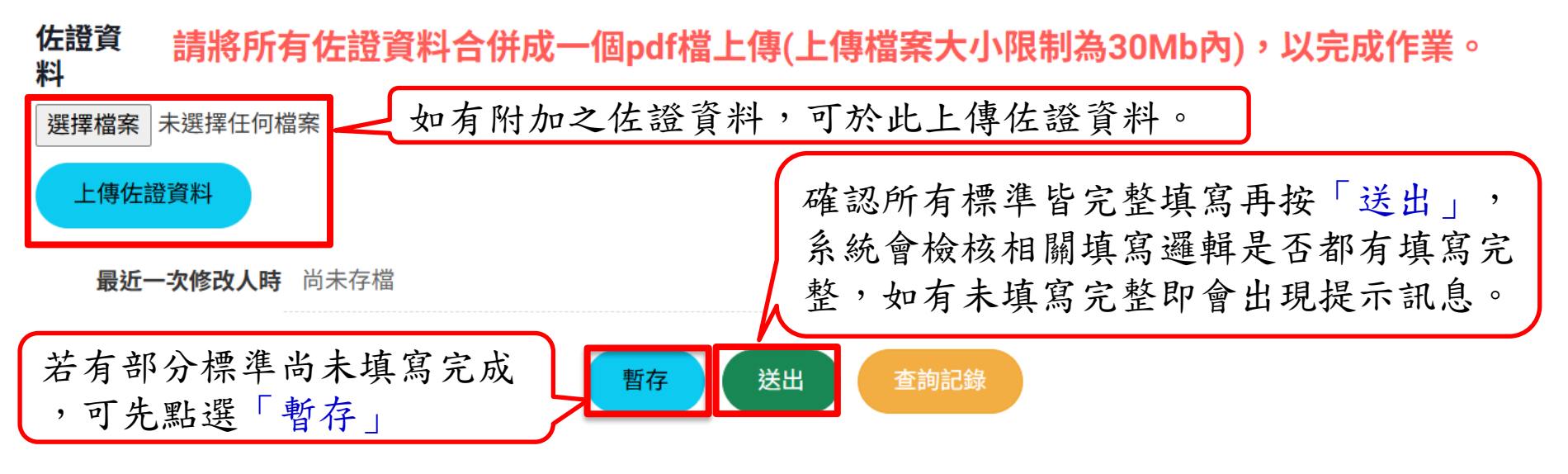

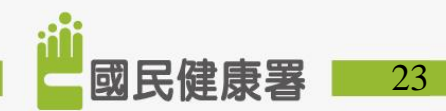

### ■申請作業

- 1) 健康醫院網絡資料表
- 2) 糖尿病申請書
- 3) 腎臟病申請書
- ■報告作業
  - 1) 自我評估表
  - 2) 糖尿病自評表
  - 3) 腎臟病自評表
  - 4) 自我總評

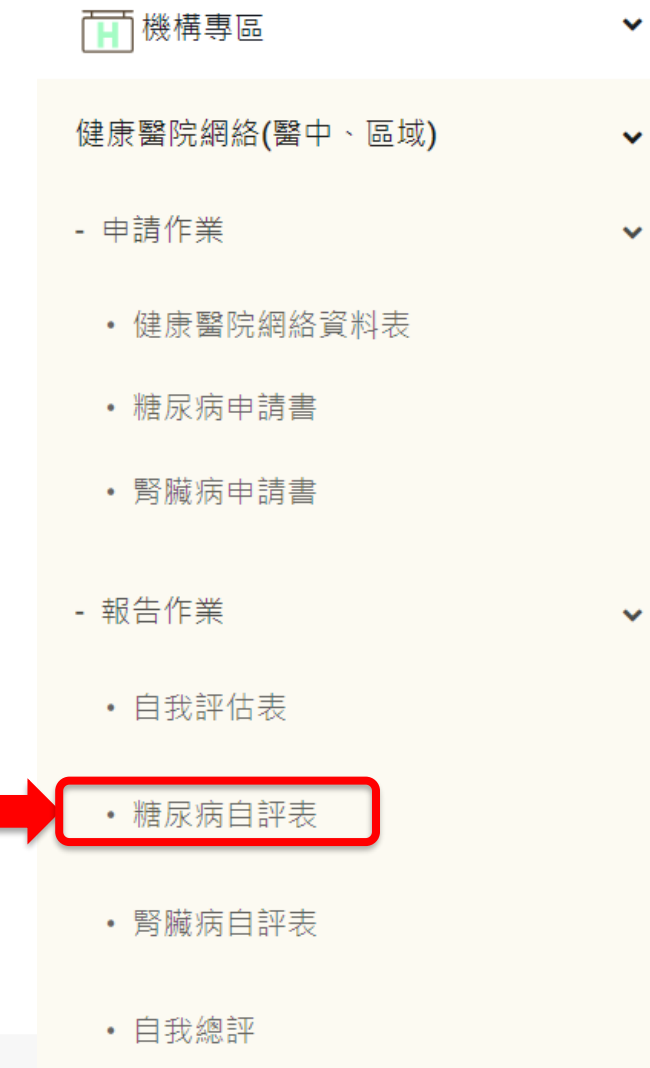

### 報告作業-糖尿病自評表

(糖尿病自評表(醫中、區域)

醫療院所層級:醫學中心

年度:

白經来

|  | 1.3 | ~ |
|--|-----|---|
|  |     |   |
|  |     |   |
|  |     |   |

| 項目                                                                                                    | 是否自評完成    | 備註:統計期程(113.01-113.12)需逐項備妥佐證資料                                                                                                    |
|----------------------------------------------------------------------------------------------------|-----------|----------------------------------------------------------------------------------------------------|
| 1.醫院建立糖尿病預防保健與                                                                                                    | 識能建立之環境設備 | 着、人員配置                                                                                                    |
| 1.1 全院參加全民健康保險糖尿病醫療給付改善方案                                                                                                    | 是○ 否○     | 於申請書中提出照護率。                                                                                                    |
| 1.2人員配置及資格<br>(1)醫師型シー人為專任。護理語、營養師至シー人為專任,將任每馬幣減2於以上。<br>(2)醫護營三人均累有額市共同問護網認證,且其中至少有2人須取得合格總原將衛教人員<br>資格。<br>(3)實際參與總原病共同照應們診 | 是○ 否○     |                                                                                                    |
| 1.3種尿病間濾設備                                                                                                    | 是0 否0     | 照維總權包含(1)鼻高體重計+(2)血酸計+(3)血酸機(快要-活動)。<br>(4)國產生化結構設備。(5)解作血色素機結設備(成外法):編中華民<br>醫華結驗會會認識總經國際認識。(6)服常常素,保留白檢室起傳。<br>(7)原染白蛋白管查投傳:倚軸或外送。(6)現方素。(9)現底檢查投續<br>(10)原設職權(Monofilament)。(1)原服反射扣診證。(12)半定量會<br>又。 |
| 1.4资料舆纪錄保存:病人病歷紀錄完整,並有資料可查詢之。                                                                                                 | 是の香の      |                                                                                                    |
| 1.5衛教空間:有獨立的衛教空間(請檢附照片為憑),並在檢附動線平面圖等做佐證。                                                                                      | 是〇 否〇     |                                                                                                    |

### 2.糖尿病病人管理品質

2.1中華民國聽尿病衛教學會之聽尿病合格衛教人員參與情形 ○未達最低標準 ○醫護營團隊中,至少2名合格糖尿病衛教人員 ○醫護營專任至少名1名合格糖尿病衛教人員,共3名合格糖尿病衛教人員 ○醫護營專任至少名1名合格糖尿病衛教人員,共4名合格糖尿病衛教人員 ○醫護營專任至少名1名合格糖尿病衛教人員,共5名合格糖尿病衛教人員

○醫護營專任至少各1名合格糖尿病衛教人員,6名合格糖尿病衛教人員以上

配分:6分、目前得分:0分

(2)營養團體衛教次數 〇未達最低標準

○毎季一次

○每季二次

○每季三次

○每季四次

2.2營養衛教:機構有營養師提供個別營養衛教、團體衛教、完整衛教紀錄、年度衛教完成率、衛教品管統計

 (1)機構有營養師能提供個別營養衛教

 ○未達最低標準

 ○2診/週

 ○4診/週

 ○6診/週

 ○105/週

 ○105/四

 配分:59、目前現分:00

佐證資料提供:具體呈現個別衛教時間及內容(3小時/診),個案衛教之評估,計畫,執行,評值與追蹤

| (3)有衛教個案登錄本(可以電子病歷呈現)          |
|--------------------------------|
| ○未達最低標準                        |
| ○有衛教個案登錄本                      |
| ○有衛教個案登錄本,有營養衛教流程              |
| ○有衛教個案登錄本,且營養衛教流程完整(A)         |
| ○有(A),病歷中有護理SOAP衛教紀錄,且紀錄完整 (B) |

○有(A)+(B),且登錄於電腦中管理

### 佐證資料提供:依據衛教流程提供完整衛教紀錄。

配分:5分、目前得分:0分

| (4)宮套衛教年度元成率 | (4)營養 | 衛教年 | 度完成率 |
|--------------|-------|-----|------|
|--------------|-------|-----|------|

○未達最低標準○≧20%

友蕾列印

○≧30%

O≧40%

O≧50%

()≧70%

配分:5分、目前得分:0分

佐證資料提供:完成率=年度營養衛教≧2次人數÷年度收案病人數,另備有複診紀錄備查

(5)營養衛教有設定品管成效目標值

○未達最低標準○營養衛教有設定品管成效目標值

○營養衛教設定品管成效目標值,且有成效評值

○營養衛教設定品管成效目標值,成效評值完整

○營養衛教設定品管成效目標值,成效評值完整,且有具體行動

### 0

營養衛教設定品管成效目標值,成效評值完整,且有具體成效(有做病人衛教滿意度調查,並針對滿意度結果進行檢討改善,採取適 當行動)

配分:5分、目前得分:0分

佐證資料提供:評分要點:有設定衛教目標值,有具體行動,有整合照護轉介。

2.3護理衛教:機構有護理人員提供個別營養衛教、團體衛教、完整衛教紀錄、年度衛教完成率、衛教品管統計 (1)機構有護理人員能提供個別護理衛教

○未達最低標準 ○2診/週 ○4診/週

○6診/週

○8診/週

○10診/週

配分:5分 、目前得分:0分

佐證資料提供:具體呈現個別衛教時間及內容(3小時/診)個案衛教之評估,計畫,執行,評值與追蹤

(2)護理團體衞教次數
 未達最低標準
 每季一次
 每季二次
 每季三次
 每季三次
 每季四次
 每季五次

配分:5分、目前得分:0分 佐證資料:具體呈現衛教時間及內容

○每季五次 配分:5分、目前得分:0分

佐證資料提供:具體呈現衛教時間及內容

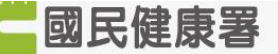

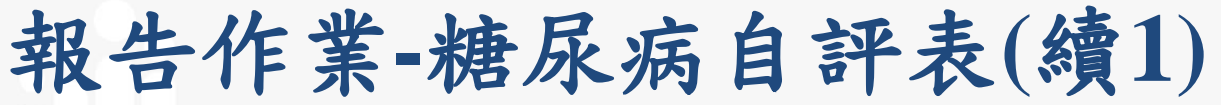

(3)有衛教個案登錄本(可以電子病歷方式呈現) ○未達最低標準 ○有衛教個案登錄本 ○有衛教個案登錄本,有護理衛教流程 ○有衛教個案登錄本,且護理衛教流程完整(A) ○有(A),病歷中有護理SOAP衛教紀錄,且紀錄完整(B) ○有(A)+(B),且登錄於電腦中管理 配分:5分、目前得分:0分 佐證資料提供:依據衛教流程提供完整衛教紀錄。 (4)護理衛教年度完成率

### ○未達最低標準

**○≥20% ○≧30% ○**≧40%

O≧**50%** 

O≧**70%** 

### 配分:5分、目前得分:0分

佐證資料提供·完成率=年度護理衛教>2次人數÷年度收案病人數,另備有複診紀錄供抽查備查

(5) 護理衛教有設定品管成效目標值 ○未達最低標準 ○護理衛教有設定品管成效目標值 ○護理衛教設定品管成效目標值,且有成效評值 ○護理衛教設定品管成效目標值,成效評值完整 ○護理衛教設定品管成效目標值,成效評值完整,日有具體行動

護理衛教設定品管成效目標值,成效評值完整,且有具體成效 (有做病人衛教滿意度調查,並針對滿意度結果進行檢討改善,採取適 當行動)

### 配分:5分、目前得分:0分

佐證資料:評分要點:有設定衛教目標值,有具體行動,有整合照護轉介。

3.糖尿病照護盡責度品質執行與成效追蹤

註:機構內各項盡責度成效,資訊已於健保品質公開網公布,由醫院自行監測效益。

### 4.照護品質成效

機構內照護品質成效,是為健保署糖尿病品質支付方案之成效獎勵既有作業,由醫院自行監測效益。

### 5.推動整體糖尿病服務品質

5.1提供糖尿病照護人員見(實)習總時數

○未達最低標準

○20-79小時/年

○80-159小時/年

○160-239小時/年

○240-319小時/年

○≧320小時/年

配分:8分、目前得分:0分

○其中人數中內含1/5以上為共同照護網見習,總分加1分,總分不得超過100分(最高100分)

配分:1分、目前得分:0分

佐證資料:含中華民國糖尿病衛教人員實習及各縣市共同照護網見習,其中人數中內含1/5以上為共同照護網見習,即可再加上1分。需附佐證資料

5.2辦理糖尿病高危險群的健康促進 ○未達最低標準 ○有與社區或跨科結合(A) ○完成(A)+有篩檢流程(B) ○完成(A)、(B)+有介入措施(C) ○完成(A)、(B)、(C)+有成效評值(D) ○完成(A)、(B)、(C)、(D)+有改善措施 配分:10分、目前得分:0分 佐證資料:成效分析須有書面報表及報告(血糖異常、血脂異常、血壓異常,擇一選項提供高危成果資料) 5.3體重肥胖過重、腰圍超標之減重(飲食與運動)策略與成效 ○未達最低標準 ○有篩檢流程(A) ○有(A)+衛教(B) ○有(A)、(B)+追蹤管理(C) ○有(A)、(B)、(C)+成效分析(D) ○有(A)、(B)、(C)、(D),且有主動找出之策略並納入管理 配分:6分、目前得分:0分 佐證資料:成效分析需有書面報表及報告 5.4糖尿病前期 (IGT或IFG) 之健康促進措施 ○未達最低標準 ○有篩檢流程(A) ○有(A)+衛教 (B) ○有(A)、(B)+追蹤管理(C) ○有(A)、(B)、(C)+成效分析(D) ○有(A)、(B)、(C)、(D),且有主動找出之策略並納入管理 配分:5分、目前得分:0分 佐證資料:成效分析需有書面報表及報告 5.5病友團體運作情形 ○未達最低標準 ○具組織架構 (A) ○完成(A)+具目標共識(B) ○完成(A)、(B)+ 具執行運作策略(C) ○完成(A)、(B)、(C) + 具成效評值(D) ○完成(A)、(B)、(C)、(D)+有改善措施 配分:5分、目前得分:0分

佐證資料:成效評值需有書面報表及報告

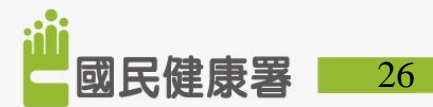

報告作業-糖尿病自評表(續2)

5.6品管監控機制/糖尿病併發症轉介(複選題)

- □未達最低標準
- □院內有個案登錄系統
- □個案討論
- □標準作業流程
- □評值、改善計畫
- □糖尿病併發症篩檢\處置\轉介之流程、具體成果紀錄等。
- 配分:10分、目前得分:0分

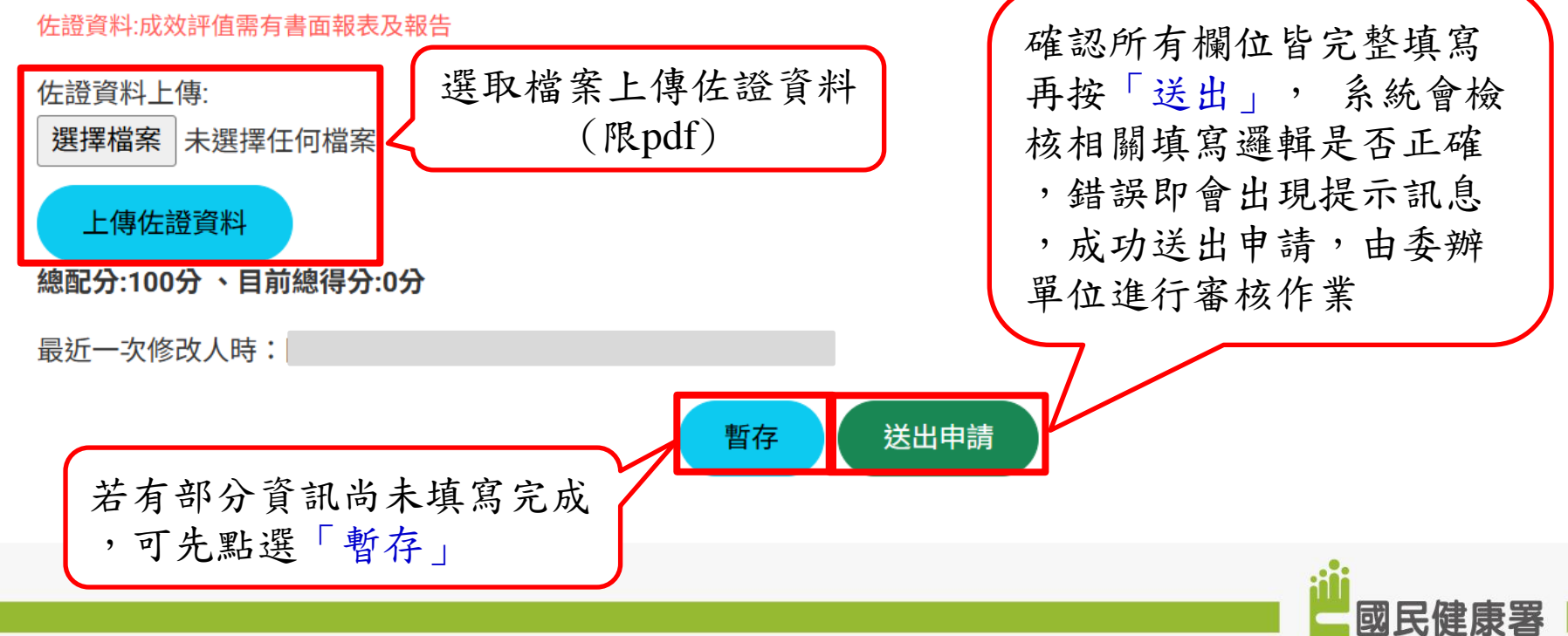

27

報告作業-糖尿病自評表(抽回修改)

5.6品管監控機制/糖尿病併發症轉介(複選題)

□未達最低標準

✓院內有個案登錄系統

☑個案討論

☑標準作業流程

✓評值、改善計畫

☑糖尿病併發症篩檢\處置\轉介之流程、具體成果紀錄等。

配分:10分、目前得分:10分

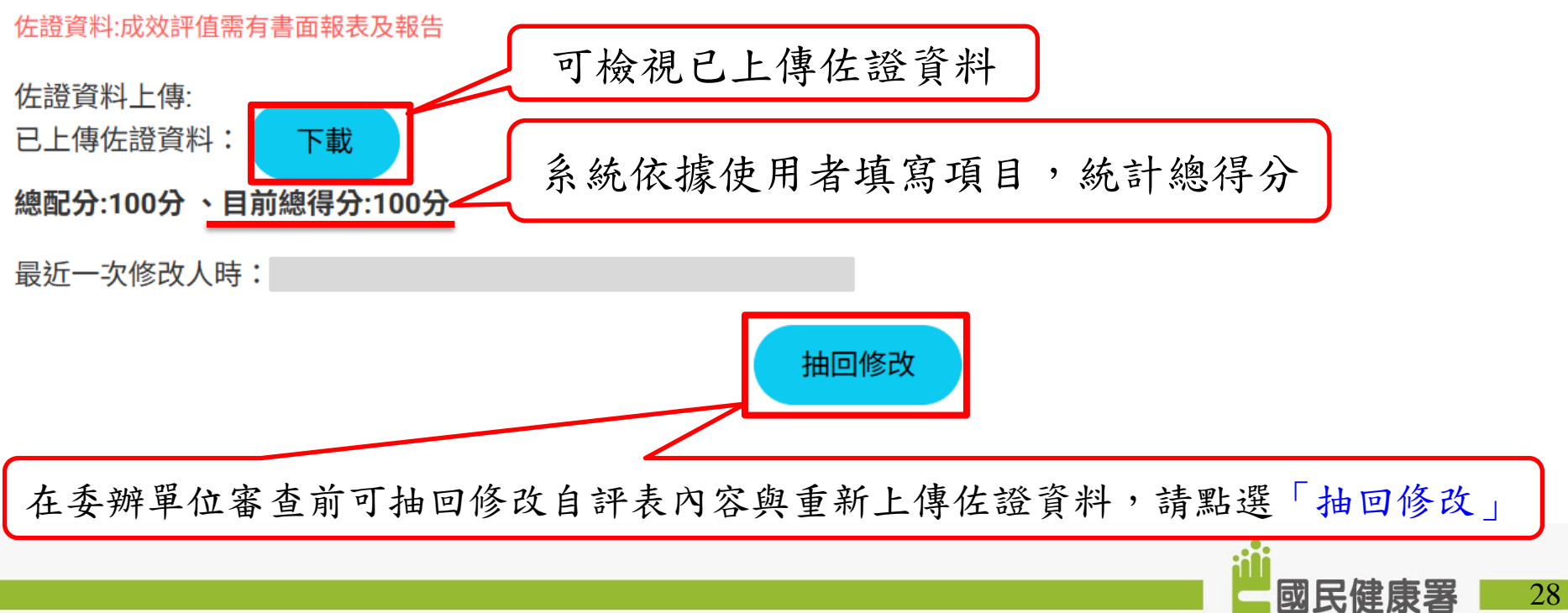

### ■申請作業

- 1) 健康醫院網絡資料表
- 2) 糖尿病申請書
- 3) 腎臟病申請書
- ■報告作業
  - 1) 自我評估表
  - 2) 糖尿病自評表
  - 3) 腎臟病自評表
  - 4) 自我總評

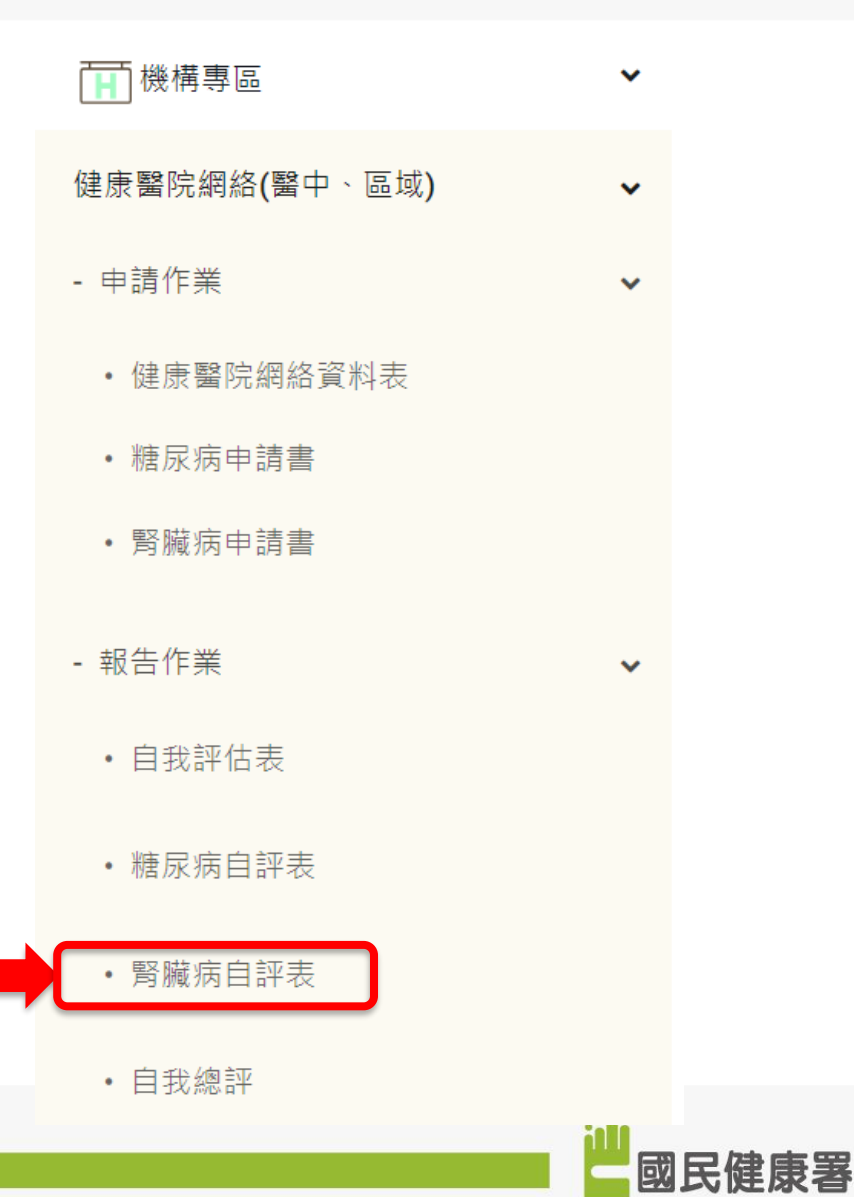

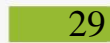

# 報告作業-腎臟病自評表

| 健康醫院網絡腎臟病自評表                                                | ★ 首頁 / 機構專區 / 健康醫院認證(醫中、區域) / 健康醫院網絡腎臟病自,                    | 评表                                                                            |
|-------------------------------------------------------------|--------------------------------------------------------------|-------------------------------------------------------------------------------|
| <b>野田市 1</b> 14 年<br>114 年                                  | 請依據每題配分填寫<br>整數評分(例如:1-5)                                    |                                                                               |
| 腎臟病自評表                                                      |                                                              |                                                                               |
| 1. 自評表每一項評分項目皆為必填,不得空白或為05                                  | ð• V                                                         |                                                                               |
| 1.具有符合腎臟病預防保健之照護設備                                          | ^                                                            | 4. 腎臟病個案有收案紀錄進入如全民健保Early-CKD(Stage1-3a者)或Pre-ESRD(Stage 3b-5者)方案並定期追蹤      ^ |
| (1)有門診衛教空間。 (2 分)                                           |                                                              | (1)早期腎臟病患者(Stage1-3a)被收案納入健保署Early-CKD方案照護。 (20 分)                            |
| 請評分                                                         |                                                              | 請評分                                                                           |
| (2)有數位設備。(3分)                                               |                                                              | (2)晚期腎臟病患者(Stage 3b-5)被收案納入健保署Pre-ESRD方案照護,如非腎臟專科醫師,請說明轉診作法。 (15 分)           |
| 請評分                                                         |                                                              | 請評分                                                                           |
| (3)有慢性腎臟病預防保健衛教功能之相關器材或衛教員                                  | <b>單張及手冊。 (5 分)</b>                                          | 5.建立腎臟病個案之雙向轉診機制流程及佐證 ^                                                       |
| <b>請許分</b>                                                  |                                                              | (1)與鄰近醫療院所建立良好之上下轉診流程之機制,或院內其他科部橫向互轉,並有轉診紀錄。(20分)                             |
| 2.配置具有腎臟病預防保健照護資格之人員                                        | ^                                                            | 請評分                                                                           |
| (1)除腎臟、心臟、新陳代謝專科醫師外,其他專科醫的                                  | 師需取得Early CKD訓練證明。 (5 分)                                     | 總分:0 、                                                                        |
|                                                             |                                                              | 2.佐證資料 进取福条上得佐證資料                                                             |
| (2)有CKD訓練班證書乙衛教師(護理、營養),或專任、<br><sub>请证</sub>               | 兼仕乙腎臟病衛教師。(5 分)                                              |                                                                               |
| ίζταμα                                                      |                                                              | 上傳佐證資料                                                                        |
| 3.需具備原有衛教工作事項(如作業流程及表單、衛教單<br>高、吸菸、肥胖、不當用藥)患者,提供腎臟病期別衛教     | <b>靪張及手冊完整衛教紀錄)並有電腦登錄,另需增列腎臟病風險因子(三 ∧</b><br>敗及相關風險因子管控之識能作法 | <b>最近一次修改人時</b> 尚未存檔                                                          |
| (1)具備作業執行、衛教及成效資料相關資料。 (5分)                                 | 关有部分資訊出                                                      | 6未填宫完成 (四)(四)                                                                 |
| 請評分                                                         |                                                              |                                                                               |
| (2)收案作業有電腦登錄。 (5分)                                          | , 可 先 點 選 - 署                                                |                                                                               |
|                                                             |                                                              |                                                                               |
| 請評分                                                         |                                                              |                                                                               |
| 請評分<br>(3)針對具腎臟病風險因子(三高、吸菸、肥胖、不當用<br>成效,並有工作紀錄。(15分)        | <sup>藥應者,提供醫臟病期別衛教及</sup> 確認所有欄(                             | 泣皆完整填寫再按「送出申請」, 系統                                                            |
| 請評分<br>(3)針對具腎臟病風險因子(三高、吸菸、肥胖、不當用<br>成效,並有工作紀錄。(15分)<br>請評分 | <sup>藥應者,提供醫臟病期別衛教及</sup> 確認所有欄自<br>會檢核相關步                   | 立皆完整填寫再按「送出申請」, 系統<br>真寫邏輯是否正確,錯誤即會出現提示                                       |
| 請評分<br>(3)針對具腎臟病風險因子(三高、吸菸、肥胖、不當用<br>成效,並有工作紀錄。(15分)<br>請評分 | 第)患者,提供醫臟病期別衛教及<br>確認所有欄付<br>會檢核相關其<br>訊自,式功                 | 泣皆完整填寫再按「送出申請」, 系統<br>真寫邏輯是否正確,錯誤即會出現提示<br>关出由詩, 山香辦單位進行案拉佐要                  |

### ■申請作業

- 1) 健康醫院網絡資料表
- 2) 糖尿病申請書
- 3) 腎臟病申請書
- ■報告作業
  - 1) 自我評估表
  - 2) 糖尿病自評表
  - 3) 腎臟病自評表
  - 4) 自我總評

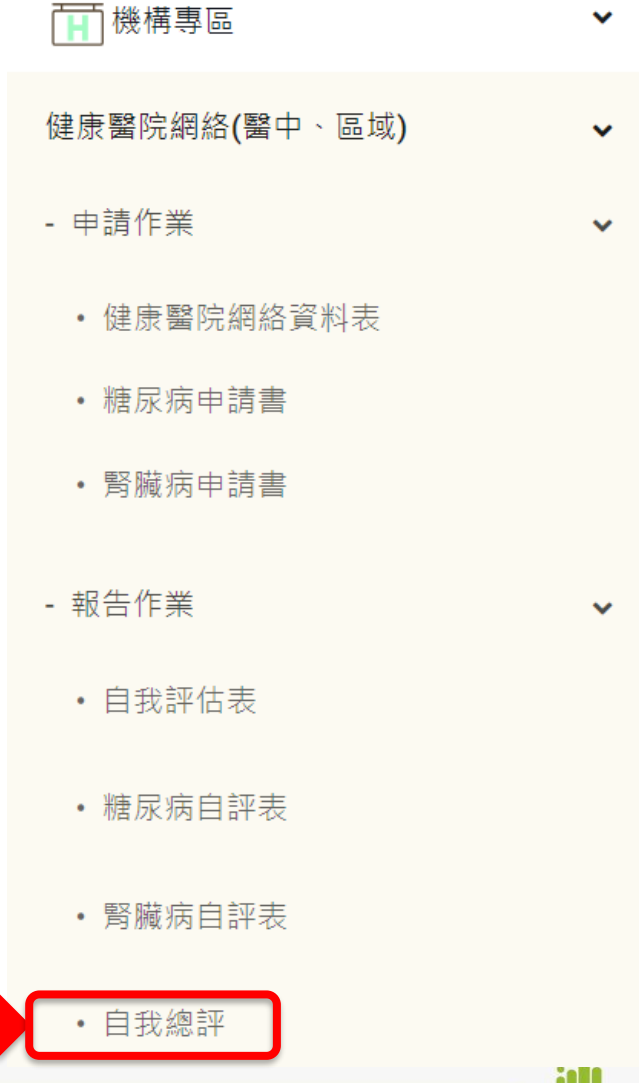

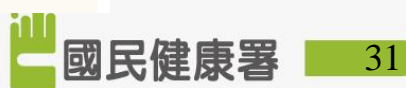

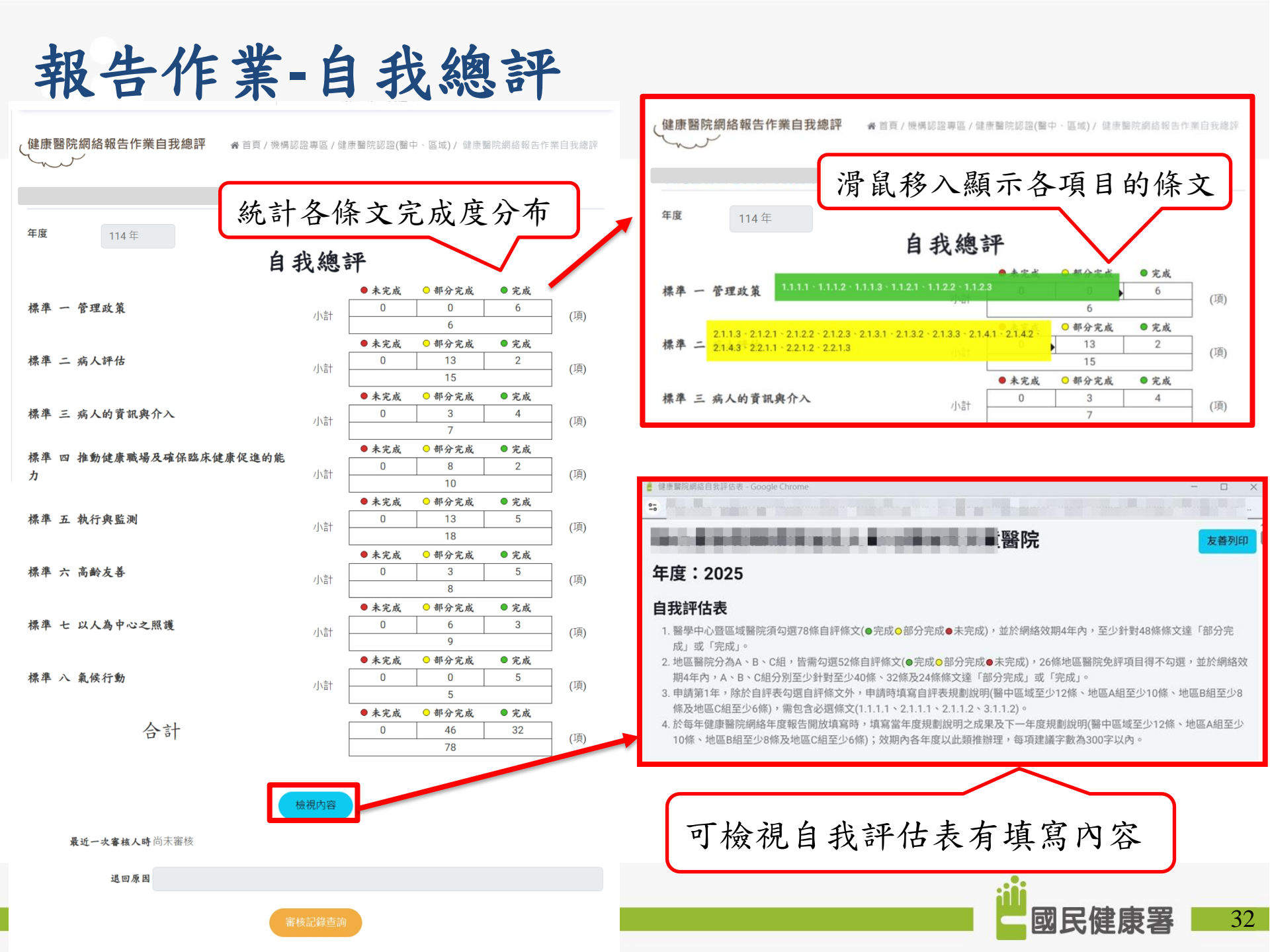

# 健康好幫手! --守護國民 促進健康!

促進健康 Promotion. 預防疾病 Prevention. 安全防護 Protection. 共同參與 Participation. 夥伴合作 Partner/hip!

民眾為中心的照顧 Person-centred Care 民眾參與 Perron engagement 民眾增能 Perron empowerment

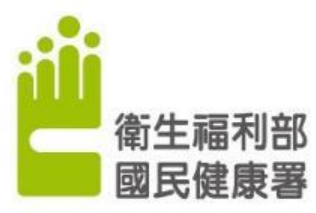

Health Promotion Administration, Ministry of Health and Welfare

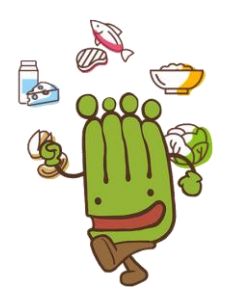

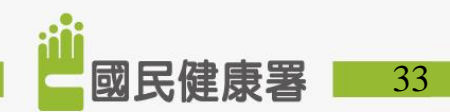